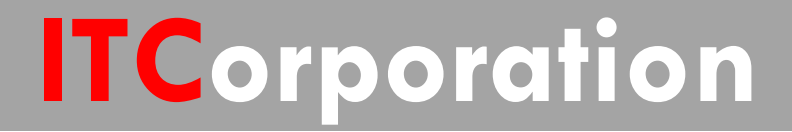

# SecureFirst

Configuring a Tunnel Interface VPN with DHCP Relay using IP Helper

KNOWLEDGE DATABASE

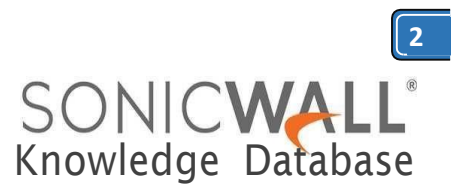

# Configuring a Tunnel Interface VPN with DHCP Relay using IP Helper

# Step 1: Configure the Tunnel Interface VPN Policy on each unit. This is done under VPN > Settings.

On the General tab of the new VPN Policy configuration window, configure the following settings.

- Policy Type: Tunnel Interface
- Authentication Method: IKE using
  Preshared Secret
- Name: Enter a desired policy name
- IPSec Primary Gateway Name/Address: Enter the remote unit's WAN IP.

• Enter a shared secret that will be used on each side of the tunnel.

| 00                        | VPI                    | N Policy |                        |  |  |
|---------------------------|------------------------|----------|------------------------|--|--|
| ONICWALL Network          | Security Appliance     |          |                        |  |  |
| General                   | oposals Advanced       |          |                        |  |  |
| Security Policy           |                        |          |                        |  |  |
| Policy Type:              |                        | Tunnel   | Interface ÷            |  |  |
| Authentication Method:    | Authentication Method: |          | ig Preshared Secret \$ |  |  |
| Name:                     |                        | 20.1.1.2 |                        |  |  |
| IPsec Primary Gateway Nan | ne or Address:         | 20.1.1.2 |                        |  |  |
| IKE Authentication        |                        |          |                        |  |  |
| Shared Secret:            | •••••                  |          |                        |  |  |
| Confirm Shared Secret:    |                        |          | Mask Shared Secret     |  |  |
| Local IKE ID:             | IP Address             | :        |                        |  |  |
| Peer IKE ID:              | IP Address             | \$       |                        |  |  |

# General tab (Remote site):

| WALL Netwo              | rk Security Appliance |                            |   |  |  |
|-------------------------|-----------------------|----------------------------|---|--|--|
| General                 | Proposals Advanced    | ]                          |   |  |  |
| Security Policy         |                       |                            |   |  |  |
| Policy Type:            |                       | Tunnel Interface           | + |  |  |
| Authentication Method:  |                       | IKE using Preshared Secret | ÷ |  |  |
| Name:                   |                       | 20.1.1.1                   |   |  |  |
| IPsec Primary Gateway N | ame or Address:       | 20.1.1.1                   |   |  |  |
| IKE Authentication      |                       |                            |   |  |  |
| Shared Secret:          |                       |                            |   |  |  |
| Confirm Shared Secret:  |                       | Mask Shared Secre          | t |  |  |
| Local IKE ID:           | IP Address            | :                          |   |  |  |
| Peer IKE ID:            | IP Address            | •                          |   |  |  |

Enter your desired Proposal settings on each side of the tunnel. An example of the **Proposals** tab is shown below:

| ICWALL No         | etwork Security | Appliance |           |   |
|-------------------|-----------------|-----------|-----------|---|
| General           | Proposals       | Advanced  |           |   |
|                   |                 |           |           |   |
| KE (Phase 1)      | Proposal        |           |           |   |
| Exchange:         |                 |           | Main Mode |   |
| H Group:          |                 |           | Group 2   |   |
| incryption:       |                 |           | 3DES      |   |
| uthentication:    |                 |           | SHA1      | 1 |
| ife Time (seconds | ):              |           | 28800     |   |
| psec (Phase 2     | ) Proposal      |           |           |   |
| Protocol:         |                 |           | ESP       |   |
| ncryption:        |                 |           | 3DES      |   |
| uthentication:    |                 |           | SHA1      |   |
| Enable Perfect    | Forward Secrecy |           |           |   |
| to True lancede   |                 |           | 28800     |   |

On the **Advanced** tab, configure Keep Alive, Management via this SA, and any other desired options. Ensure the **VPN Policy Bound To** dropdown menu is set to the WAN Interface that the tunnel will use to connect. In this example, the X6 WAN Interface is used on the Central site, while the Remote site uses X1 WAN.

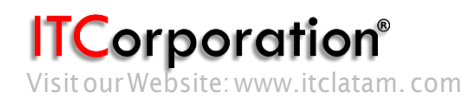

# General tab (Central site):

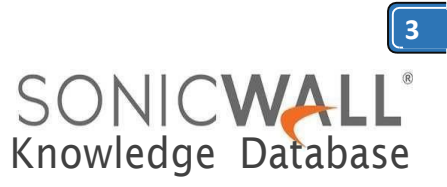

## Advanced tab (Central site):

| 00                |                        | VPN            | Policy    | _     | _   | - |
|-------------------|------------------------|----------------|-----------|-------|-----|---|
| ONICWALL          | Network Security       | Appliance      |           |       |     |   |
| General           | Proposals              | Advanced       |           |       |     |   |
| Advanced Se       | ttings                 |                |           |       |     |   |
| Senable Keep      | Alive                  |                |           |       |     |   |
| Allow Advar       | nced Routing           |                |           |       |     |   |
| Enable Tran       | sport Mode             |                |           |       |     |   |
| Enable Wind       | dows Networking (NetBl | IOS) Broadcast |           |       |     |   |
| Enable Mult       | icast                  |                |           |       |     |   |
| Permit TCP        | Acceleration           |                |           |       |     |   |
| Management via    | a this SA:             |                | НТТР      | HTTPS | SSH |   |
| User login via th | iis SA:                |                |           | HTTPS |     |   |
|                   |                        |                | Interface | VE    |     |   |

## Advanced tab (Remote site):

| General           | Proposals                                           | Advanced                 |                                                      |              |
|-------------------|-----------------------------------------------------|--------------------------|------------------------------------------------------|--------------|
|                   |                                                     |                          |                                                      |              |
| Advanced S        | ettings                                             |                          |                                                      |              |
| S Enable Ke       | ep Alive                                            |                          |                                                      |              |
| Allow Adv         | anced Routing                                       |                          |                                                      |              |
| 🔲 Enable Tra      | insport Mode                                        |                          |                                                      |              |
| Enable Wi         | ndows Networking (NetBI                             | OS) Broadcast            |                                                      |              |
| Senable Mu        | lticast                                             |                          |                                                      |              |
| Management v      | ia this SA:                                         |                          | 🗹 HTTP 🗹 HTTPS 🗹 SSH                                 |              |
| User login via    | this SA:                                            |                          | HTTP      HTTPS                                      |              |
|                   | and to:                                             |                          | Interface X1                                         | \$           |
| VPN Policy bou    | •                                                   |                          |                                                      |              |
| VPN Policy bou    | Once com<br>establishe<br><b>Central:</b>           | olete, the<br>d, and wi  | tunnel will be<br>Il look like this:                 |              |
| 20.1.1.2          | Once comp<br>establishe<br><b>Central:</b><br>20112 | olete, the<br>d, and wi  | tunnel will be<br>Il look like this:<br>ESP: 30ES/HW | ac Sha1 (ike |
| 20.1.1.2<br>Remot | Once comp<br>establishe<br>Central:<br>20112        | olete, the<br>d, and wil | tunnel will be<br>Il look like this:<br>ESP: 3065/#W | ac Shat (ike |

Step 2: Create routes on each unit. This can be done under Network > Routing. Options include Route-All VPN (all Internet traffic routes through the Central site over the tunnel) and the more traditional Split Tunnel VPN (onlytraffic destined for a remote subnet routes through the tunnel). Address Objects can be created while creating routes, or can be done before creating routes, under Network > Address Objects.

## Step 2a – Central site routes:

In the example below, the Remote site has 3 networks: 2 LANs (X0 and X2), and 1 WLAN (W0). I have added one route per remote network.

|   | Source | Destination   | Service | Gateway | Interface | Metric | Priority | Probe | Comment | Configure |
|---|--------|---------------|---------|---------|-----------|--------|----------|-------|---------|-----------|
| 1 | Апу    | 192.168.168.0 | Any     | 0.0.0.0 | 20.1.1.2  | 1      | 4        |       |         | Ø×        |
| 2 | Any    | 192.168.169.0 | Any     | 0.0.0.0 | 20.1.1.2  | 1      | 5        |       |         | Ø×        |
| 3 | Апу    | 172.16.96.0   | Any     | 0.0.0.0 | 20.1.1.2  | 1      | 6        |       |         | Ø×        |

Note: Create one route per remote network. The example below only shows one network route, but as shown above, three routes were created since three networks need to communicate over the tunnel.

**Detailed route configuration:** 

• Source: Any

• Destination: Remote network Address Object. The Object should be assigned to the VPN Zone.

• Service: Any

7

- Interface: Select the Tunnel Interface
- name from the dropdown list.
  - Allow Automatic Access Rule creation for simplicity, or disable it for granularity.

ITCorporation®

General

# SONIC**WALL**<sup>®</sup> Knowledge Database

# **Route Policy Settings**

| Source:      | Any                                              | \$ |
|--------------|--------------------------------------------------|----|
| Destination: | 192.168.168.0                                    | ¢  |
| Service:     | Any                                              | \$ |
| Gateway:     | 0.0.0.0                                          | \$ |
| Interface:   | 20.1.1.2                                         | \$ |
| Metric:      | 1                                                |    |
| Comment:     |                                                  |    |
|              | Disable route when the interface is disconnected |    |
|              | Permit TCP acceleration                          |    |
| 1            | Auto-add Access Rules                            |    |

# Step 2b – Remote site routes:

**Route Policy Settings** 

# **Route-All Option:**

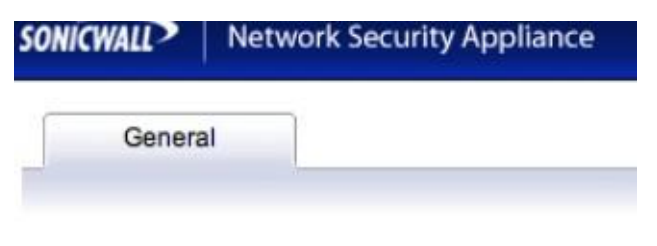

| Any                    | \$                                                         |
|------------------------|------------------------------------------------------------|
| Any                    | :                                                          |
| 0.0.0.0                | \$                                                         |
| 20.1.1.1               | \$                                                         |
| 1                      |                                                            |
|                        |                                                            |
| oute when the interfac | e is disconnected                                          |
|                        | Any<br>0.0.0.0<br>20.1.1.1<br>1<br>oute when the interface |

Note: If using the Route-All option, a NAT Policy must be created on the Central site for translation to the WAN IP. An example NAT Policy for the Remote site's X0 LAN can be found below.

| General                 | Advanced      |   |
|-------------------------|---------------|---|
| NAT Policy Settings     |               |   |
| Original Source:        | 192.168.168.0 |   |
| Translated Source:      | X1 IP         |   |
| Original Destination:   | Any           |   |
| Translated Destination: | Original      | ļ |
| Original Service:       | Any           |   |
| Translated Service:     | Original      | ł |
| Inbound Interface:      | Any ‡         |   |
| Outbound Interface:     | X1 ‡          |   |

# **Split Tunnel Option:**

In this example, only one network exists on the Central site, thus only one route is created.

| NICWALL      | Network Security Ap         | pliance      |
|--------------|-----------------------------|--------------|
| Genera       | al                          |              |
| Route Poli   | cy Settings                 |              |
| Source:      | Any                         | \$           |
| Destination: | 192.168.10.0                | \$           |
| Service:     | Any                         | \$           |
| Gateway:     | 0.0.0.0                     | •            |
| Interface:   | 20.1.1.1                    | \$           |
| Metric:      | 1                           |              |
| Comment:     |                             |              |
| Disable      | route when the interface is | disconnected |
| Auto-ad      | dd Access Rules             |              |

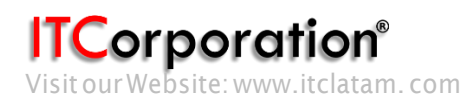

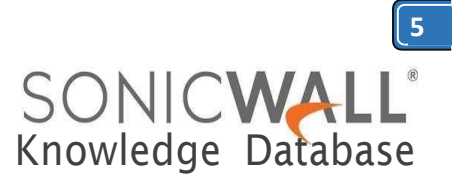

Step 3: On the Remote site, enable IP Helper and create IP Helper Policies for DHCP Relay. Options include DHCP Relay to the Central firewall's internal DHCP server and DHCP Relay to an external DHCP server behind the Central firewall.

Step 3a: Enable IP Helper and DHCP Protocol Support. An example is shown below.

| IP Helper Setting | 5    |      |     |          |               |                |        |                       |
|-------------------|------|------|-----|----------|---------------|----------------|--------|-----------------------|
| C Enable 1P Helpe | ы    |      |     |          |               |                |        |                       |
| Relay Protocols   |      |      |     |          |               |                | Items  | to 6 (of 6) (** * * * |
| Name              | Port | Port | Raw | Protocol | Timeout(secs) | IP Translation | Enable | Configure             |
| DHCP              | 67   | 68   |     | UDP      | 30            | 0              | ۲      |                       |

# Step 3b: Configure an IP Helper Policy for each network that requires remote DHCP.

# Internal DHCP Option:

In this example, DHCP is relayed to the X0 LAN IP of the Central site. The Central firewall's internal DHCP server provides DHCP to remote VPN systems.

| O DHCP         | Interface X2 | 192.168.10.1 |         | ۷      |
|----------------|--------------|--------------|---------|--------|
| DHCP           | Interface X0 | 192.168.10.1 |         | Ø      |
| Relay Protocol | Source       | Destination  | Comment | Enable |

# **External DHCP Option:**

In this example, DHCP is relayed to the Central site's LAN DHCP server. The LAN server at the Central site provides DHCP to remote VPN systems.

| Policies       |              |                |         |     |
|----------------|--------------|----------------|---------|-----|
| Relay Protocol | Source       | Destination    | Comment | Ena |
| DHCP           | Interface XD | 192.168.10.103 |         | ۷   |
| DHCP           | Interface X2 | 192.168.10.103 |         | I   |
| DHCP           | Interface W0 | 192.168.10.103 |         | Ø   |

Step 4: Configure DHCP scopes for each remote network. Each network requires it's own DHCP scope on the DHCP server.

Note: DHCP Leases will be displayed on the Remote site firewall, on the Network > IP Helper page, as well as on the server which provided the lease.

Internal DHCP configuration:

If you plan to use the Central firewall's internal DHCP server, you will need to create a scope for each remote subnet, as shown below. This can be done on the Network > DHCP Server page. The scope must be large enough to support all of the DHCP clients on the remote network.

Note: Do not use the "Interface Pre-Populate" option. This will populate the DHCP scope configuration with information from the selected interface. Once the scope has been added, you will notice that the Interface reads "N/A".

Note: Leases can be found on the Network > DHCP Server page.

| SONICWALL Networ      | k Security Appliar | nce      |
|-----------------------|--------------------|----------|
| General               | DNS/WINS           | Advanced |
| Dynamic DHCP Scop     | e Settings         |          |
| Senable this DHCP So  | ope                |          |
| Range Start:          | 192.168.168        | 8.100    |
| Range End:            | 192.168.168        | 8.150    |
| Lease Time (minutes): | 1440               |          |
| Default Gateway:      | 192,168,164        | 8.168    |

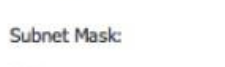

Interface Pre-Populate:

Allow BOOTP Clients to use Range

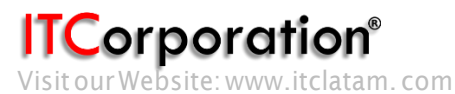

255.255.255.0

--Select Interface--

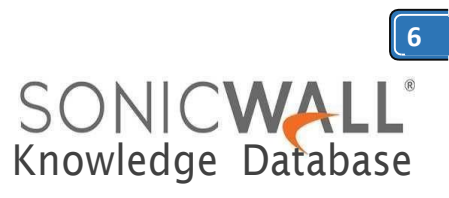

## External DHCP configuration:

If you plan to use an external DHCP server, you will need to create a scope for each remote subnet on the DHCP server, as shown in the screenshots below. The screenshots are taken from Windows 2003Server.

Configure the Scope's name and description.

| w Scope Wizard                                  |                                                        |                                 |                   |           |
|-------------------------------------------------|--------------------------------------------------------|---------------------------------|-------------------|-----------|
| Scope Name<br>You have to pr<br>providing a dea | ovide an identifying scop<br>cription.                 | e name. You also ha             | we the option of  |           |
| Type a name a<br>how the scope                  | nd description for this sc<br>is to be used on your ne | ope. This information<br>twork. | helps you quickly | videntify |
| Name:                                           | TZ210W X0                                              |                                 |                   |           |
| Description:                                    | TZ210W X0                                              |                                 |                   |           |
|                                                 |                                                        |                                 |                   |           |
|                                                 |                                                        |                                 |                   |           |
|                                                 |                                                        |                                 |                   |           |
|                                                 |                                                        |                                 |                   |           |
|                                                 |                                                        |                                 |                   |           |
|                                                 |                                                        |                                 |                   |           |
|                                                 |                                                        | < <u>B</u> ack                  | <u>N</u> ext >    | Ca        |

Configure the desired IP Range. Set the appropriate Subnet Mask.

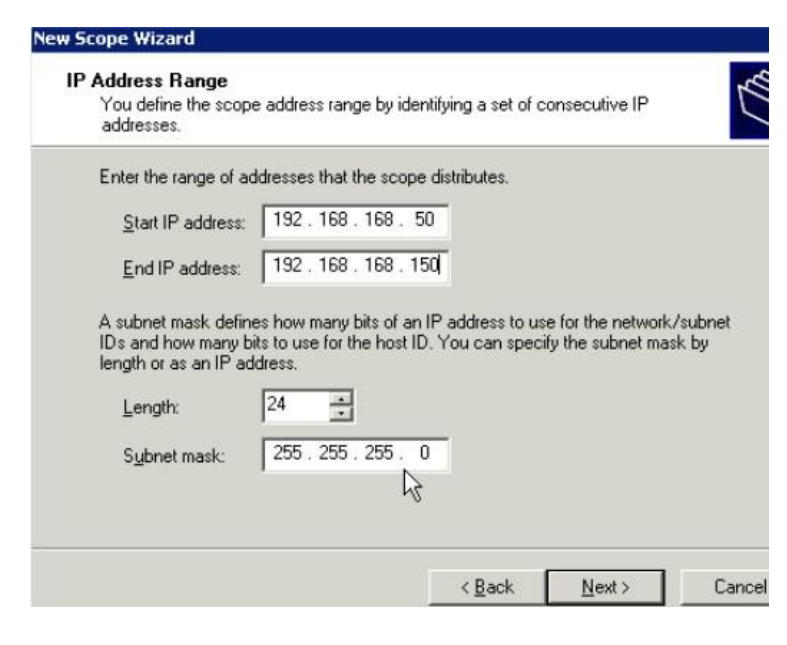

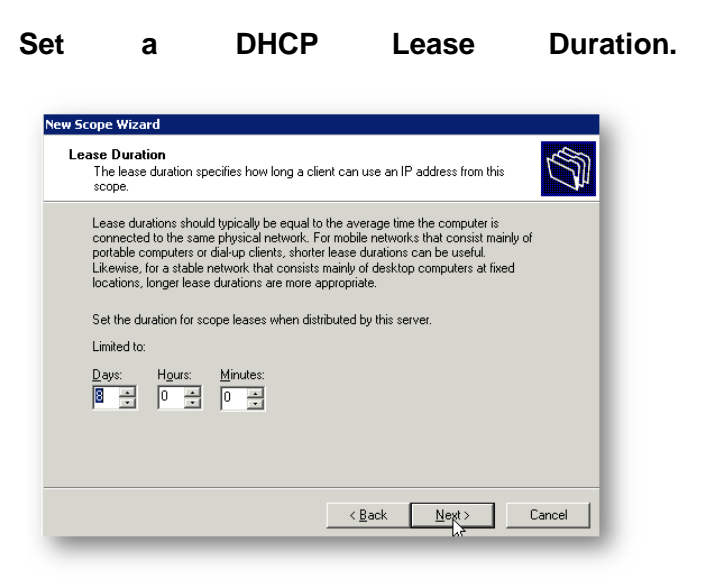

# Configure the DHCP options.

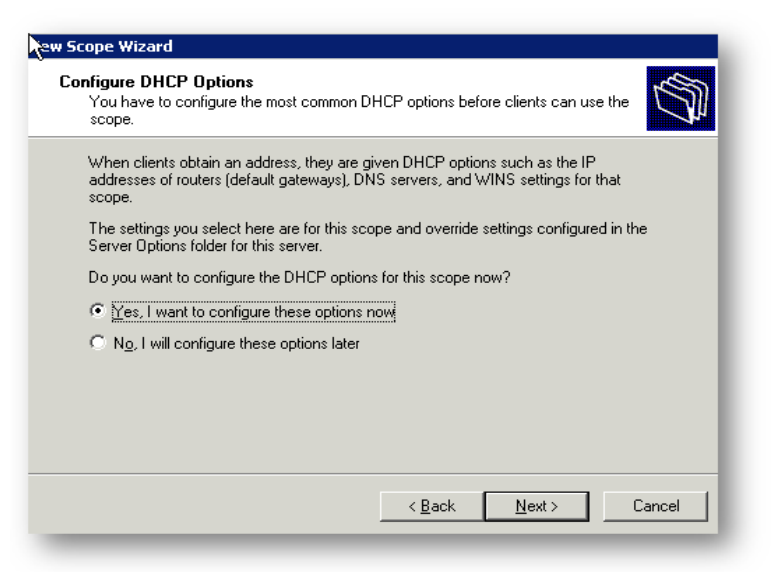

# Enter the Default Gateway IP that each DHCP client will use.

| To add an IP address for | a router used by client     | s, enter the add | dress below. |  |
|--------------------------|-----------------------------|------------------|--------------|--|
| 12.168.168.168           | Add<br>Eemove<br>Up<br>Down | ŀ\$              |              |  |

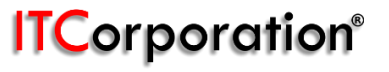

Visit our Website: www.itclatam.com

58

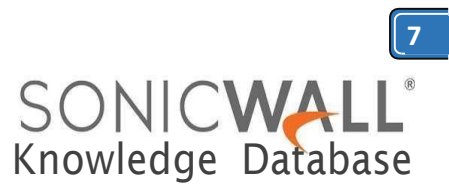

# Enter the IPs of any DNS servers you would like to use.

| The Domain Nam<br>clients on your ne           | e System (DNS) maps -<br>twork. | and translates domain names use    | d by                        |
|------------------------------------------------|---------------------------------|------------------------------------|-----------------------------|
| You can specify the pa<br>DNS name resolution. | arent domain you want           | the client computers on your net   | vork to use for             |
| Parent do <u>m</u> ain:                        |                                 |                                    |                             |
| To configure scope cli<br>servers.             | ents to use DNS serve           | rs on your network, enter the IP a | addresses for those         |
| <u>S</u> erver name:                           |                                 | I <u>P</u> address:                |                             |
|                                                |                                 |                                    | A <u>d</u> d                |
|                                                | R <u>e</u> solve                | 1.2.3.4                            | <u>R</u> emove              |
|                                                |                                 |                                    |                             |
|                                                |                                 |                                    | <u>Ц</u> р                  |
|                                                |                                 |                                    | Up<br>Down                  |
|                                                |                                 |                                    | <u>U</u> p<br>D <u>o</u> wn |

Enter the IPs of any WINS servers you would like to use.

| Entering server<br>broadcasts to r | r IP addresses h<br>register and reso | nere enables W<br>blve NetBIOS r | /indows clients<br>names. | to query WINS  | before they use |
|------------------------------------|---------------------------------------|----------------------------------|---------------------------|----------------|-----------------|
| Server name:                       |                                       |                                  | I <u>P</u> address:       |                |                 |
|                                    |                                       |                                  | <u> </u>                  |                | , Add           |
| 1                                  |                                       | Baselia                          | 1224                      |                |                 |
|                                    | _                                     | Hesolve                          | 1.2.3.4                   |                | Hemove          |
|                                    |                                       |                                  |                           |                | Up              |
|                                    |                                       |                                  |                           |                |                 |
|                                    |                                       |                                  |                           |                | D <u>o</u> wn   |
|                                    |                                       |                                  |                           |                |                 |
| To change this                     | behavior for W                        | /indows DHCP                     | clients modify            | option 046, WI | NS/NBT Node     |

## Activate the scope.

Below, the screenshots show the three configured (and active) scopes for the remote subnets, and two leases provided by the server to remote client systems.

| アイオー                                  |                              |                       |      |
|---------------------------------------|------------------------------|-----------------------|------|
| ા પ્રિટે⊞ 🛄 Scop                      | e [172.16.96.0]              | TZ210W W0             |      |
| 📄 🗍 🕂 🔂 Scope                         | e [192.168.10.0 <sup>*</sup> | l Pool                |      |
| 1 1 1 1 1 1 1 1 1 1 1 1 1 1 1 1 1 1 1 | - [100 140 140 1             |                       |      |
| time Scope                            | e[192.166.166.               | J 12210W XU           |      |
| 📃 🗄 🛄 Scope                           | e [192.168.169.0             | D] TZ210W X2 📗        |      |
|                                       | -                            | -                     |      |
|                                       |                              |                       |      |
|                                       |                              |                       |      |
|                                       |                              |                       |      |
|                                       |                              |                       |      |
| Address Leases                        |                              |                       |      |
| Client IP Address                     | Name                         | Lease Expiration      | Туре |
| 192.168.168.66                        | netbook.                     | 8/13/2011 9:51:42 PM  | DHCP |
| 🖳 192.168.168.50                      |                              | 8/14/2011 12:28:00 PM | DHCP |
|                                       |                              |                       | _    |

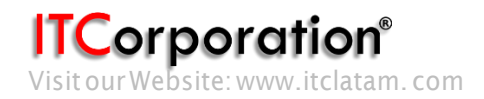

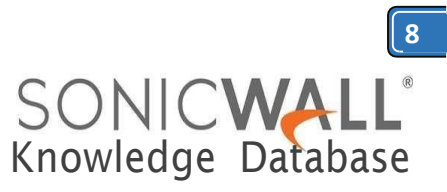

# RESOLUTION FOR SONICOS 6.5 AND LATER

SonicOS 6.5 was released September 2017. This release includes significant user interface changes and many new features that are different from the SonicOS 6.2 and earlier firmware. The below resolution is for customers using SonicOS 6.5 and later firmware.

# Step 1: Configure the Tunnel Interface VPN Policy on each unit. This is done under Manage |VPN | Base Settings.

On the General tab of the new VPN Policy configuration window, configure the following settings.

- Policy Type: Tunnel Interface
- Authentication Method: IKE using Preshared Secret
- Name: Enter a desired policy name
- IPSec Primary Gateway Name/Address: Enter the remote unit's WAN IP.
- Enter a shared secret that will be used on each side of the tunnel.

## General tab (Central site):

# General Proposals Advanced

#### Security Policy

| Policy Type:                          | Tunnel Interface           | ٠ |
|---------------------------------------|----------------------------|---|
| Authentication Method:                | IKE using Preshared Secret |   |
| Name:                                 | 20.1.1.2                   |   |
| Psec Primary Gateway Name or Address: | 20.1.1.2                   |   |

#### **IKE** Authentication

| Shared Secret          |              |   |                    |
|------------------------|--------------|---|--------------------|
| Confirm Shared Secret: | •••••        |   | Mask Shared Secret |
| Local IKE ID:          | IPv4 Address |   |                    |
| Peer IKE ID:           | IPv4 Address | • |                    |

# General tab (Remote site):

| Funnel Interface          |
|---------------------------|
| KE using Preshared Secret |
| 0.1.1.1                   |
| 0.1.1.1                   |
| I                         |

| Shared Secret:         |              |     |                    |
|------------------------|--------------|-----|--------------------|
| Confirm Shared Secret: | •••••        |     | Mask Shared Secret |
| Local IKE ID:          | IPv4 Address | · • |                    |
| Peer IKE ID            | IPv4 Address | •   |                    |

# Enter your desired Proposal settings on each side of the tunnel. An example of the **Proposals** tab is shown below:

| General Network Proposals      | Advanced  |   |
|--------------------------------|-----------|---|
| IKE (Phase 1) Proposal         |           |   |
| Exchange:                      | Main Mode | ۲ |
| DH Group:                      | Group 2   | ۲ |
| Encryption:                    | 3DES      | • |
| Authentication:                | SHA1      | • |
| Life Time (seconds):           | 28800     |   |
| Ipsec (Phase 2) Proposal       |           |   |
| Protocol:                      | ESP       | • |
| Encryption:                    | 3DES      | ۲ |
| Authentication:                | SHA1      | • |
| Enable Perfect Forward Secrecy |           |   |
| Life Time (seconds):           | 28800     |   |

On the Advanced tab, configure Keep Alive, Management via this SA, and any other desired options. Ensure the VPN Policy Bound To dropdown menu is set to the WAN Interface that the tunnel will use to connect. In this example, the X6 WAN Interface is used on the Central site, while the Remote site uses X1 WAN.

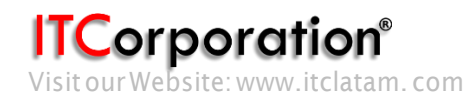

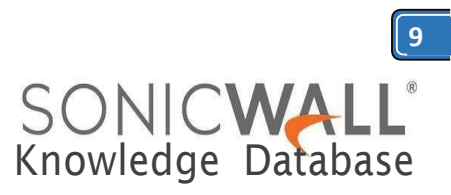

| Advanced tab (Central site):                                                                                                    |                                                                  |              |             | Rem                                                                                          | ote:                                                                                                    |                                                                                                    |                                                                                                    |                                                                                                    |                                                                                                    |                                                                                             |                                                                                                    |                                                                           |
|----------------------------------------------------------------------------------------------------|------------------------------------------------------------------|--------------|-------------|----------------------------------------------------------------------------------------------|----------------------------------------------------------------------------------------------------|----------------------------------------------------------------------------------------------------|----------------------------------------------------------------------------------------------------|----------------------------------------------------------------------------------------------------|----------------------------------------------------------------------------------------------------|---------------------------------------------------------------------------------------------|----------------------------------------------------------------------------------------------------|---------------------------------------------------------------------------|
| General Network Proposals Advanced                                                                                                    | 0 3                                                              | 20.1         | 1.1.1       | 20.1                                                                                         | 1.1                                                                                                    | 0                                                                                                    |                                                                                                    |                                                                                                    | ES                                                                                                    | P: 3DES/H                                                                                   | MAC SHA1 (1)                                                                                                    | KE)                                                                       |
| Advanced Settings  Carbon Content of the set of the set | Policy                                                           | SSH<br>HTTPS | SNMF        | Step<br>done<br>Rou<br>the<br>tradi<br>for a<br>Add<br>rout<br>unde<br>Step<br>In th<br>netv | 2: Cr<br>e unde<br>te-All<br>Centra<br>itiona<br>ress (<br>es, or<br>es, or<br>er<br>2<br>ne exa<br>vorks: | reate ro<br>er Netw<br>VPN (a<br>al site<br>ISplit T<br>ote sub<br>Objects<br>can b<br>Networ<br>ca –<br>ample<br>2 LAN | butes of<br>vork   F<br>Il Inter<br>over th<br>onet rol<br>s can b<br>e done<br>rk ><br>Ce<br>below<br>s (X0 a | on ea<br>Routi<br>net tr<br>he tu<br>VPN<br>utes<br>be cro<br>e bef<br>A<br>entra<br>, the<br>nd X2 | ich un<br>ing. Oj<br>raffic r<br>innel)<br>(onlyti<br>throug<br>eated v<br>ore cr<br>addres<br>I s<br>Remo<br>2), and | it. The<br>ption<br>outes<br>and<br>raffic<br>gh the<br>while<br>eatin<br>s<br>ite<br>ote s | iis car<br>s inclustion<br>s throut<br>the m<br>destine<br>to the m<br>destine<br>creat<br>g rout<br>Object<br>rout<br>ite ha<br>LAN (M | n be<br>ude<br>ugh<br>ore<br>ned<br>nel).<br>ting<br>tes,<br>tes:<br>tes: |
| General Network Proposals Advanced                                                                                                    |                                                                  | • #          | Source      | Destination                                                                                  | Service                                                                                                    | Gateway                                                                                                    | Interface                                                                                                    | Metric                                                                                              | Priority<br>4                                                                                                    | Probe                                                                                       | Comment                                                                                                    | Configure                                                                 |
| Advanced Settings                                                                                                    |                                                                  | 2            | Any         | 192.168.169.0                                                                                | Any                                                                                                    | 0.0.0.0                                                                                                    | 20.1.1.2                                                                                                    | 1                                                                                                   | 5                                                                                                    |                                                                                             |                                                                                                    | Ø 8                                                                       |
| Enable Keep Alive  Suppress automatic Access Rules creation for VPN Policy  Disable IPsec Anti-Replay  Enable Windows Networking (NetBIOS) Broadcast  Enable Multicast  WXA Group: None                                                                                                    |                                                                  |              |             | Note<br>exan<br>as sl<br>thre<br>tunn                                                        | e: Crea<br>nple b<br>nown<br>e netw<br>nel.                                                                | ate one<br>elow or<br>above,<br>works r                                                                                 | e route<br>nly sho<br>three r<br>need to                                                                       | per r<br>ws o<br>route<br>o coi                                                                     | remote<br>ne netv<br>s were<br>mmun                                                                                   | e netv<br>work<br>ecrea<br>icate                                                            | work.<br>route,<br>ated si<br>over                                                                                                    | The<br>but<br>nce<br>the                                                  |
| <ul> <li>Display Suite B Compliant Algorithms Only</li> <li>Apply NAT Policies</li> <li>Allow SonicPointN Layer 3 Management</li> <li>Management via this SA:</li> <li>User login via this SA:</li> <li>Default LAN Gateway (optional):</li> <li>VPN Policy bound to:</li> <li>Once complete, the tunnel will and will look like this: Central:</li> </ul>                                                                                                    | HTTPS SSH ssh<br>HTTP HTTPS<br>0.0<br>erface X1<br>be establishe | ed,          | Ŧ           | Deta<br>•<br>•<br>•<br>•<br>•<br>•<br>•<br>•<br>•<br>•                                       | iiled r<br>Sor<br>De<br>Object<br>/PN Zo<br>Ser<br>Int<br>ame<br>All<br>impli                              | oute ca<br>urce: A<br>stinati<br>:. The C<br>one.<br>vice: A<br>erface<br>from th<br>ow Aut<br>city, or                 | onfigu<br>ny<br>on: Re<br>Objects<br>ny<br>: Select<br>ne drop<br>comatio<br>disabl                            | t the<br>cAcc                                                                                       | n:<br>ld be a<br>Tunn<br>/n list.<br>ess Ru<br>or grai                                                                | work<br>ssigr<br>el Int<br>ilecre<br>nular                                                  | Addr<br>ned to<br>terfact<br>eation<br>rity.                                                                                            | ess<br>the<br>for                                                         |
| 3 20.1.1.2 20.1.1.2                                                                                                    |                                                                  |              | esp: 3des/H | MAC SHA1 (IKE)                                                                               | Ø                                                                                                    |                                                                                                    |                                                                                                    |                                                                                                    |                                                                                                    |                                                                                             |                                                                                                    |                                                                           |

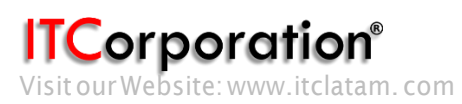

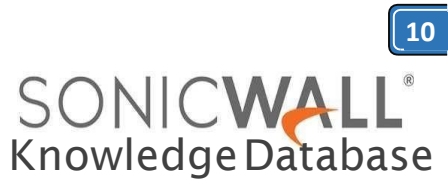

General

#### **Route Policy Settings**

| Source:      | Any                                              | \$ |
|--------------|--------------------------------------------------|----|
| Destination: | 192.168.168.0                                    | \$ |
| Service:     | Any                                              | \$ |
| Gateway:     | 0.0.0.0                                          | \$ |
| Interface:   | 20.1.1.2                                         | \$ |
| Metric:      | 1                                                |    |
| Comment:     |                                                  |    |
|              | Disable route when the interface is disconnected |    |
|              | Permit TCP acceleration                          |    |
|              | Auto-add Access Rules                            |    |

# Step 2b – Remote site routes:

## **Route-All Option:**

General

#### **Route Policy Settings**

| Source:      | Any                      | ;                 |
|--------------|--------------------------|-------------------|
| Destination: | Any                      | :                 |
| Service:     | Any                      | :                 |
| Gateway:     | 0.0.0                    | \$                |
| Interface:   | 20.1.1.1                 | \$                |
| Metric:      | 1                        |                   |
| Comment:     |                          |                   |
| Disable      | route when the interface | e is disconnected |
| Auto-ad      | id Access Rules          |                   |

Note: If using the Route-All option, a NAT Policy must be created on the Central site for translation to the WAN IP. An example NAT Policy for the Remote site's X0 LAN can be found below.

| General                 | Advanced      |    |
|-------------------------|---------------|----|
| NAT Policy Settings     |               |    |
| Original Source:        | 192.168.168.0 | \$ |
| Translated Source:      | X1 IP         | ;  |
| Original Destination:   | Any           | \$ |
| Translated Destination: | Original      | \$ |
| Original Service:       | Any           | \$ |
| Translated Service:     | Original      | \$ |
| Inbound Interface:      | Any ‡         |    |
| Outbound Interface:     | X1 ‡          |    |
| Comment:                |               |    |
| Senable NAT Policy      |               |    |

## Split Tunnel Option:

In this example, only one network exists on the Central site, thus only one route is created.

| Genera       | 31           |    |
|--------------|--------------|----|
| Route Poli   | cy Settings  |    |
| Source:      | Any          | +  |
| Destination: | 192.168.10.0 | \$ |
| Service:     | Any          | \$ |
| Gateway:     | 0.0.0.0      | ¢  |
| Interface:   | 20.1.1.1     | \$ |
| Metric:      | 1            |    |
|              |              |    |

Auto-add Access Rules

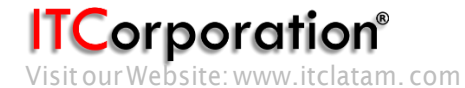

Calle 146 #7-64. Bogotá D.C. Colombia +57 1466 0599 / +57 315 786 8258 sales@itclatam.com / tss@itclatam.com REV 1.01

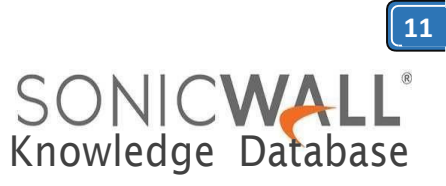

Step 3: On the Remote site, enable IP Helper and create IP Helper Policies for DHCP Relay. Options include DHCP Relay to the Central firewall's internal DHCP server and DHCP Relay to an external DHCP server behind the Central firewall.

Step 3a: Enable IP Helper and DHCP Protocol Support. An example is shown below.

Under Manage | Network | IP Helper

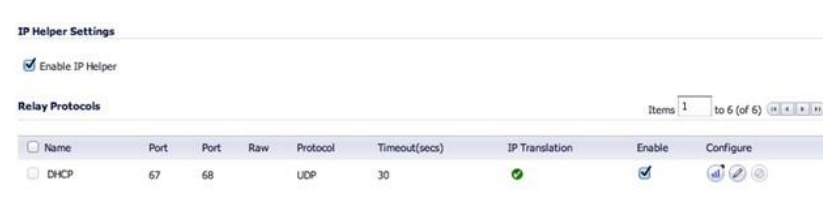

Step 3b: Configure an IP Helper Policy for each network that requires remote DHCP.

Internal DHCP Option:

In this example, DHCP is relayed to the X0 LAN IP of the Central site. The Central firewall's internal DHCP server provides DHCP to remote VPN systems.

| Policies       |              |              |         |        |
|----------------|--------------|--------------|---------|--------|
| Relay Protocol | Source       | Destination  | Comment | Enable |
|                | Interface X0 | 192.168.10.1 |         | 2      |
| DHCP           | Interface X2 | 192.168.10.1 |         | ø      |
| DHCP           | Interface W0 | 192.168.10.1 |         |        |

External DHCP Option:

In this example, DHCP is relayed to the Central site's LAN DHCP server. The LAN server at the Central site provides DHCP to remote VPN systems.

| Policies       |              |                |         |     |
|----------------|--------------|----------------|---------|-----|
| Relay Protocol | Source       | Destination    | Comment | Ena |
| DHCP           | Interface X0 | 192.168.10.103 |         | ۷   |
| DHCP           | Interface X2 | 192.168.10.103 |         | J   |
| DHCP           | Interface W0 | 192.168.10.103 |         | 1   |
|                |              |                |         |     |

Step 4: Configure DHCP scopes for each remote network. Each network requires it's own DHCP scope on the DHCP server.

Note: DHCP Leases will be displayed on the Remote site firewall, on the Network > IP Helper page, as well as on the server which provided the lease.

Internal DHCP configuration:

If you plan to use the Central firewall's internal DHCP server, you will need to create a scope for each remote subnet, as shown below. This can be done on the Network > DHCP Server page. The scope must be large enough to support all of the DHCP clients on the remote network.

> Note: Do not use the "Interface Pre-Populate" option. This will populate the DHCP scope configuration with information from the selected interface. Once the scope has been added, you will notice that the Interface reads "N/A".

> Note: Leases can be found on the Network | DHCP Server page.

| General                 | DNS/WINS    | Advanced |
|-------------------------|-------------|----------|
| Dynamic DHCP Scope      | Settings    |          |
| Senable this DHCP Scope | e           |          |
| Range Start:            | 192.168.168 | 3.100    |
| Range End:              | 192.168.168 | 8.150    |
| Lease Time (minutes):   | 1440        |          |
| Default Gateway:        | 192.168.168 | 3.168    |
| Subnet Mask:            | 255.255.255 | i.0      |
|                         | Select Inte | rfaco    |

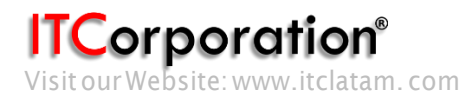

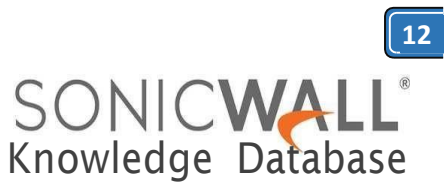

# External DHCP configuration:

If you plan to use an external DHCP server, you will need to create a scope for each remote subnet on the DHCP server, as shown in the screenshots below. The screenshots are taken from Windows 2003 Server.

Configure the Scope's name and description.

| New Scope Wizard                                          |                                                                                                    |        |
|-----------------------------------------------------------|----------------------------------------------------------------------------------------------------|--------|
| <b>Scope Name</b><br>You have to prov<br>providing a desc | ride an identifying scope name. You also have the option of<br>iption.                              | (J)    |
| Type a name and<br>how the scope is                       | I description for this scope. This information helps you quickly ide<br>to be used on your network. | entify |
| N <u>a</u> me:                                            | TZ210W X0                                                                                           |        |
| Description:                                              | TZ210W XQ                                                                                           |        |
|                                                           |                                                                                                    |        |
|                                                           |                                                                                                    |        |
|                                                           |                                                                                                    |        |
|                                                           |                                                                                                    |        |
|                                                           |                                                                                                    |        |
|                                                           |                                                                                                    |        |
|                                                           | < <u>B</u> ack <u>N</u> ext>                                                                        | Cancel |

Configure the desired IP Range. Set the appropriate Subnet Mask.

| Hew Scope Wizard<br>IP Address Rar<br>You define th<br>addresses. | nge<br>e scope address range by identifying a set of consecutive IP                                                                                              |
|-------------------------------------------------------------------|----------------------------------------------------------------------------------------------------|
| Enter the rang                                                    | ge of addresses that the scope distributes.                                                                                                    |
| <u>S</u> tart IP ad                                               | ldress: 192.168.168.50                                                                                                    |
| End IP add                                                        | dress: 192 . 168 . 168 . 150                                                                                                    |
| IDs and how<br>length or as a                                     | and Parties now many bits or an IP address to use for the newonx/subnet<br>many bits to use for the host ID. You can specify the subnet mask by<br>n IP address. |
| S <u>u</u> bnet ma                                                | usk: 255.255.0                                                                                                    |
|                                                                   |                                                                                                    |
|                                                                   |                                                                                                    |

## Set a DHCP Lease Duration.

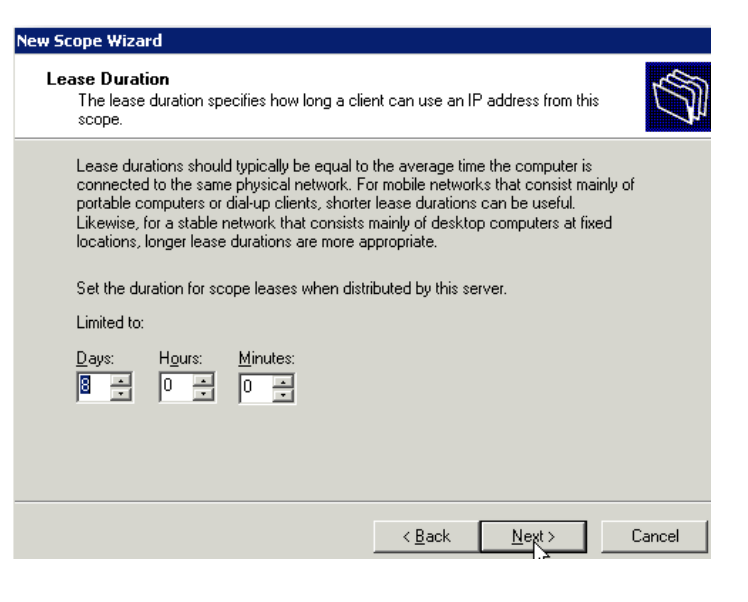

## Configure the DHCP options.

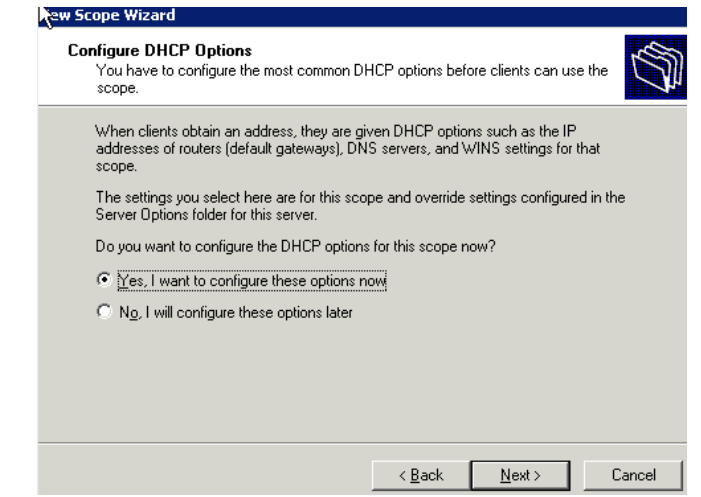

# Enter the Default Gateway IP that each DHCP client will use.

| To add an IP addr | ess for a router used by                             | clients, enter the | e address below. |  |
|-------------------|------------------------------------------------------|--------------------|------------------|--|
| IP address:       | A <u>d</u> d<br><u>H</u> emove<br><u>U</u> p<br>Dgwn |                    |                  |  |

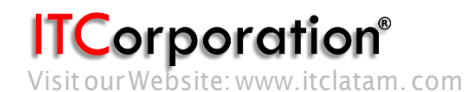

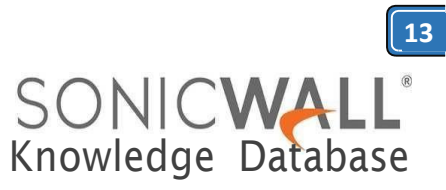

# Enter the IPs of any DNS servers you would like to use.

| New Scope Wizard                                                                           |                                          |                   |
|--------------------------------------------------------------------------------------------|------------------------------------------|-------------------|
| Domain Name and DNS Servers<br>The Domain Name System (DNS) ma<br>clients on your network. | aps and translates domain names used l   | " <b>(</b>        |
| You can specify the parent domain you w<br>DNS namet esolution.<br>Barent do <u>m</u> ain: | vant the client computers on your netwo  | rk to use for     |
| To configure scope clients to use DNS se<br>servers.                                       | ervers on your network, enter the IP add | tresses for those |
| Server name:                                                                               | I <u>P</u> address:                      | A <u>d</u> d      |
| Resolve                                                                                    | = 1.2.3.4                                | <u>R</u> emove    |
|                                                                                            |                                          | <u>Ц</u> р        |
|                                                                                            |                                          | D <u>o</u> wn     |
|                                                                                            | < <u>B</u> ack <u>N</u> ext >            | Cancel            |
|                                                                                            |                                          |                   |

Enter the IPs of any WINS servers you would like to use.

| New Scope Wizard                                                                          |                                                         |
|-------------------------------------------------------------------------------------------|---------------------------------------------------------|
| WINS Servers<br>Computers running Windows can use WINS<br>names to IP addresses.          | S servers to convert NetBIOS computer                   |
| Entering server IP addresses here enables \<br>broadcasts to register and resolve NetBIDS | Windows clients to query WINS before they use<br>names. |
| Server name:                                                                              | I <u>P</u> address:                                     |
|                                                                                           | Add                                                     |
| R <u>e</u> solve                                                                          | 1.2.3.4 <u>R</u> emove                                  |
|                                                                                           | Цр                                                      |
|                                                                                           | D <u>o</u> wn                                           |
| To change this behavior for Windows DHCF<br>Type, in Scope Options.                       | P clients modify option 046, WINS/NBT Node              |
|                                                                                           |                                                         |
|                                                                                           | < <u>B</u> ack <u>N</u> ext > Cancel                    |

#### Activate the scope.

| New Scope Wizard                                              |                               |        |
|---------------------------------------------------------------|-------------------------------|--------|
| Activate Scope<br>Clients can obtain address leases only if a | scope is activated.           | S<br>S |
| Do you want to activate this scope now?                       |                               |        |
| Yes, I want to activate this scope now                        |                               |        |
| C No, I will activate this scope later                        |                               |        |
|                                                               |                               |        |
|                                                               |                               |        |
|                                                               |                               |        |
|                                                               |                               |        |
|                                                               |                               |        |
|                                                               |                               |        |
|                                                               |                               |        |
|                                                               | < <u>B</u> ack <u>N</u> ext > | Cancel |

Below, the screenshots show the three configured (and active) scopes for the remote subnets, and two leases provided by the server to remote client systems.

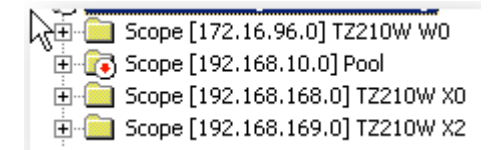

| ddress Leases     |          |                       |      |
|-------------------|----------|-----------------------|------|
| Client IP Address | Name     | Lease Expiration      | Туре |
| 4 192.168.168.66  | netbook. | 8/13/2011 9:51:42 PM  | DHCP |
| 📇 192.168.168.50  |          | 8/14/2011 12:28:00 PM | DHCP |

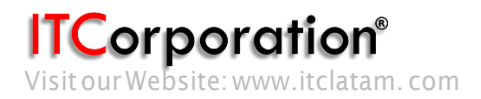